# Outlook2019の設定

### 新規設定

#### 1.

Outlook2019 を起動します。

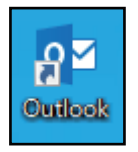

#### 2

初めて起動した場合は「Outlook へようこそ」の画面が 表示されます。 ①「メールアドレス」を入力 ②「詳細オプション」をクリック ③「自分で自分のアカウントを手動で設定」にチェック ④「接続」をクリック

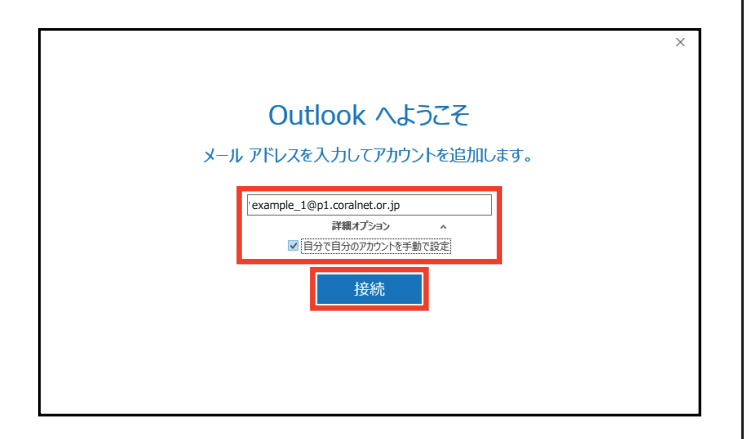

※「Outlook へようこそ」の画面が表示されない場合は 「ファイル」をクリックし、「アカウントの追加」を クリックします。

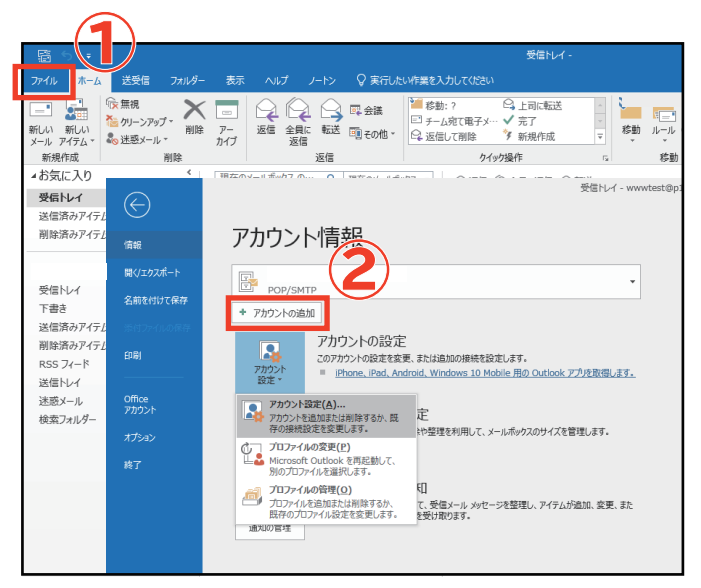

#### 3.

画面が変わるまで待ちます。

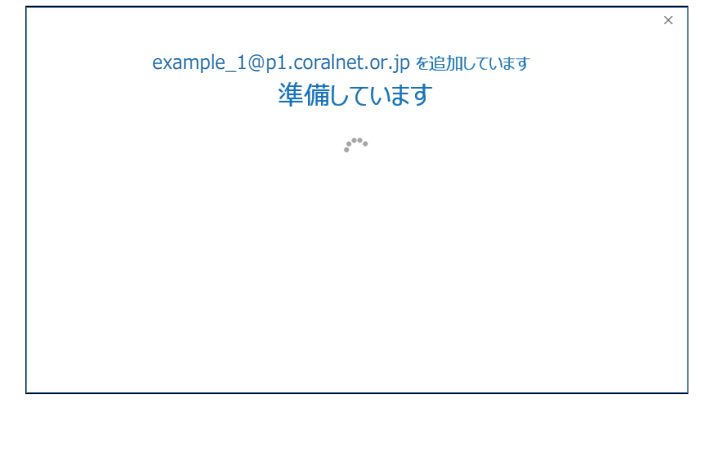

4.

「POP」をクリックします。

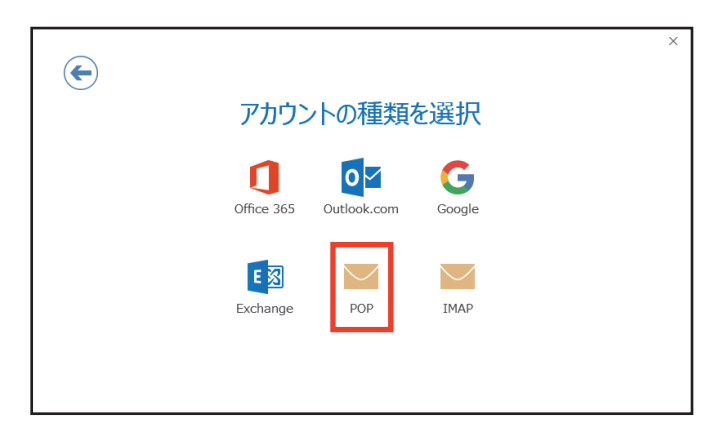

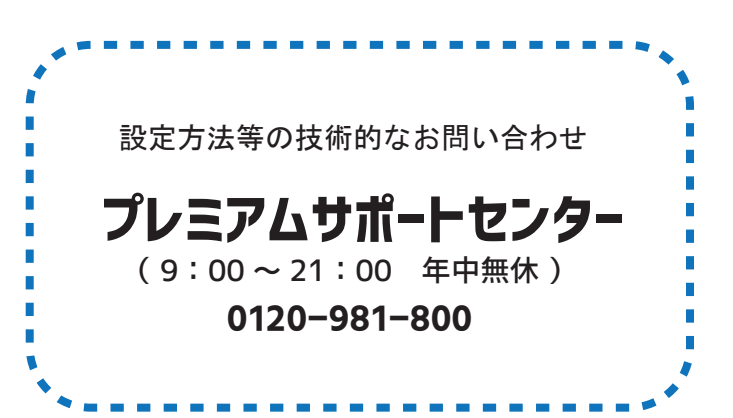

| Œ | POP アガワントの設定 example_1@p1.corainet.or.jp<br>(別のユーザー)                                                                                                    |
|---|----------------------------------------------------------------------------------------------------|
|   | 受信メール                                                                                                    |
|   | $ \frac{1}{2} - \frac{1}{2} = \frac{1}{2} \frac{1}{2}$ |
|   | □ このサーバーでは暗ち化された接続 (SSL/TLS) か必要                                                                                                    |
|   |                                                                                                    |
|   | 送信メール                                                                                                    |
|   | サーバー p1.coralnet.or.jp ポート 587                                                                                                    |
|   | 暗号化方法はし                                                                                                    |
|   | □ セキュリティで保護されたパスワード認証 (SPA) でのログオンが必要                                                                                                    |
|   | メッセージ配信                                                                                                    |
|   | □ 既存のデータ ファイルを使用 参照                                                                                                    |
|   | 次へ                                                                                                    |

| 受信メール                              |                                |
|------------------------------------|--------------------------------|
| サーバー                               | 加入受付書の「 <b>受信 (POP3) サーバ</b> 」 |
| ポート                                | 110                            |
| このサーバーでは暗号化された接続 (SSL/TLS) が必要     | チェックをはずす                       |
| セキュリティで保護されたパスワード認証(SPA) でのログオンが必要 | チェックをはずす                       |

| 送信メール                               |                                      |
|-------------------------------------|--------------------------------------|
| サーバー                                | 加入受付書の「 <mark>送信 (SMTP) サーパ</mark> 」 |
| ポート                                 | 587                                  |
| 暗号化方法                               | なし                                   |
| セキュリティで保護されたパスワード認証 (SPA) でのログオンが必要 | チェックをはずす                             |

| E                                        | × |
|------------------------------------------|---|
| example_1@p1.coralnet.or.jp のパスワードを入力します |   |
|                                          |   |
| 接続                                       |   |
|                                          |   |
|                                          |   |

## 6.

加入受付書の「**メールパスワード**」を 入力し、「接続」をクリックします。

7. 画面が変わるまで待ちます。

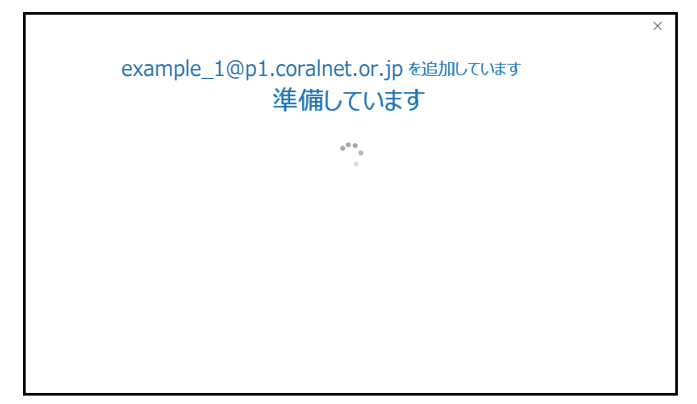

以下の内容を入力して「OK」をクリックします。

### 8.

インターネット電子メール - example\_1@p1.coralnet.or.jp Х ◇◇ 次のサーバーのアカウント名とパスワードを入力してください。 サーバー p1.coralnet.or.jp ユーザー名(U): example\_1 パスワード(<u>P</u>): \*\*\*\*\*\*\* □ パスワードをパスワード一覧に保存する(S) OK キャンセル サーバー 加入受付書の「送受信メールサーバ名」 加入受付書の「メールアカウント名」 \*○○○@p1.coralnet.or.jp の、 ユーザー名 @の前の部分のことを指します。 自動でメールアドレスが挿入されていた 場合は、編集します。 パスワード 加入受付書の「メールパスワード」 チェックします パスワードをパスワード (パスワードを都度入力される場合は チェックを外してください) - 覧に保存する

### 9.

「Outlook Mobile をスマートフォンにも設定する」の チェックをはずして「OK」をクリックします。

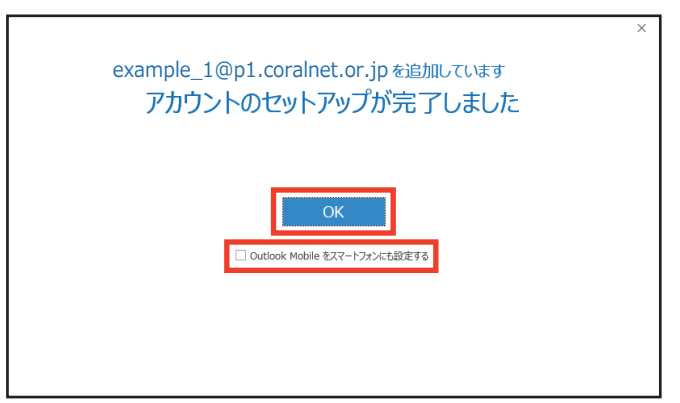

以上で新規設定は終了です。

**1.** Outlook2019 を起動します。

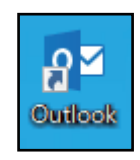

### 2.

①「ファイル」をクリック
 ②「アカウント設定」をクリック
 ③「アカウント設定」をクリック

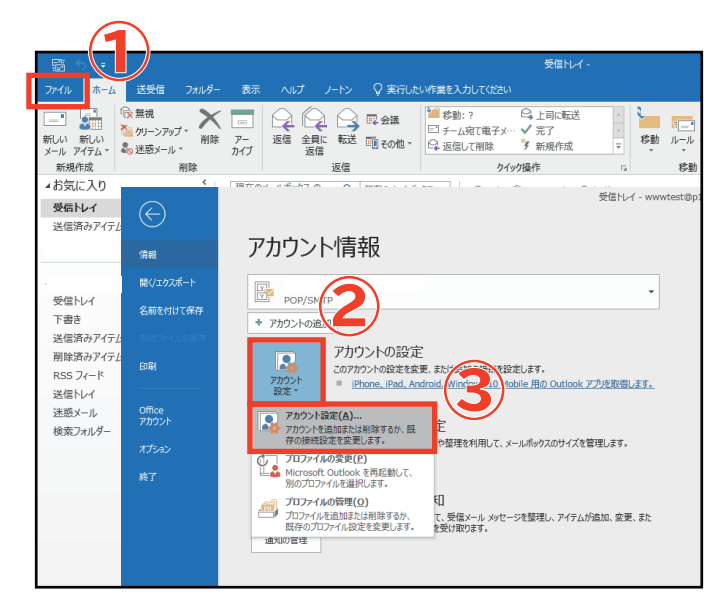

### 3.

変更・確認するアカウントを選択し、「変更」を クリックします。

| アカウント設定                                                                                                    | ×               |
|----------------------------------------------------------------------------------------------------|-----------------|
| 電子メール アカウント<br>アカウントを追加または制除できます。また、アカウントを選択してその設定を変更できます。<br>メール データファイル RSS フィード SharePoint エークターネット予定表 公開予定表 アドレス癌<br>新規( <u>い</u> ) 梁 修復( <u>B</u> ) 雷 変更( <u>A</u> ) |                 |
| 名前 種類                                                                                                    |                 |
| ①選択                                                                                                    |                 |
| 選択したアカウントでは、新しいメッセージを次の場所に配信します:<br>□ フォルダーの変更(E) example_1@p1.coralnet.or.jp¥受信トレイ<br>データ ファイル:                                                                          |                 |
|                                                                                                    | 閉じる( <u>C</u> ) |

### 4.

契約書類をご参照いただき、以下の内容を変更・確認して「詳細設定」をクリックします。

| アカウントの変更                                                                                                    |                                                                                                    | ×                                                                                                    |
|----------------------------------------------------------------------------------------------------|----------------------------------------------------------------------------------------------------|----------------------------------------------------------------------------------------------------|
| POP と IMAP のアカウント設定<br>お使いのアカウントのメール サー/                                                                                                    | (-の設定を入力してください。                                                                                                    | ×                                                                                                    |
| ユーザー情報<br>名前(Y):<br>電子メール アドレス(E):<br>サーバー情報<br>アカウントの種類(A):<br>受信メール サーバー(I):<br>送信メール サーバー (SMTP)(Q):<br>メール サーバー (SMTP)(Q):<br>メール サーバーへのログオン情報<br>アカウント名(U):<br>パスワード(P):<br>☑ パスワード(P):<br>☑ パスワード(P): | example_1@p1.coralnet.or.jp<br>example_1@p1.coralnet.or.jp<br>POP3 v<br>p1.coralnet.or.jp<br>p1.coralnet.or.jp<br>example_1<br>**********<br>ワードを保存する(R)<br>護されたパスワード認証 (SPA) に対応し<br>オンにしてください(Q) | アカウント設定のテスト<br>アカウントをテストして、入力内容が正しいかどうかを確認することをお勧め<br>します。 アカウント設定のテスト(工) ○[次へ]をクリックしたらアカウント設定を自動的にテストする<br>(S) 詳細設定(M) |
|                                                                                                    |                                                                                                    | < 戻る( <u>B</u> ) 次へ( <u>N</u> ) > キャンセル ヘルプ                                                                             |

| ユーザー情報           |                                       |  |
|------------------|---------------------------------------|--|
| 名前               | メール送信時に送信者名として送信先に表示される名前を入力          |  |
| 電子メールアドレス        | 加入受付書の「 <b>メールアドレス</b> 」              |  |
| サーバー情報           |                                       |  |
| アカウントの種類         | POP3                                  |  |
| 受信メールサーバー        | 加入受付書の「 <b>受信 (POP3) サーバ</b> 」        |  |
| 送信メールサーバー (SMTP) | 加入受付書の「 <mark>送信 (SMTP) サーバ</mark> 」  |  |
| メールサーバーへのログオン情報  |                                       |  |
| アカウント名           | 加入受付書の「 <b>メールアカウント名</b> 」            |  |
| パスワード            | 加入受付書の「 <b>メールパスワード</b> 」             |  |
| パスワードを保存する       | チェックします(パスワードを都度入力される場合はチェックを外してください) |  |

### 5.

必要があれば「このアカウントを表す名前を入力して ください」に、メールアドレスの設定名を入力します。

| インターネット電子メール設定 ×                                             |
|--------------------------------------------------------------|
| 全般 送信サーバー 詳細設定                                               |
| メール アカウント                                                    |
| このアカウントを表す名前を入力してください ("仕事"、"Microsoft Mail サーバー" な<br>ど)(№) |
| example_1@p1.coralnet.or.jp                                  |
| その他のユーザー情報                                                   |
| 組織( <u>O</u> ):                                              |
| 返信電子メール( <u>R</u> ):                                         |
|                                                              |
|                                                              |
|                                                              |
|                                                              |
|                                                              |
|                                                              |
|                                                              |
|                                                              |
| OK キャンセル                                                     |

## 6.

 ①「送信サーバー」タブをクリック
 ②「送信サーバー (SMTP)は認証が必要」にチェック
 ③「受信メールサーバーと同じ設定を使用する」が 選択されていることを確認

| インターネット電子メール設定                                                                   | ×   |
|----------------------------------------------------------------------------------|-----|
| 全般 送信サーバー 詳細設定                                                                   |     |
| <ul> <li>☑ 送信サーバー (SMTP) は認証が必要(0)</li> <li>● 受信メール サーバーと同じ設定を使用する(U)</li> </ul> |     |
| ○次のアカウントとパスワードでログオンする(L)                                                         |     |
| アカウント名(N):                                                                       |     |
| パスワード( <u>P</u> ):                                                               |     |
| ✓ パスワードを保存する( <u>R</u> )                                                         |     |
| □ セキュリティで保護されたパスワード認証 (SPA) に対応(Q)                                               |     |
| ○ メールを送信する前に受信メール サーバーにログオンする( <u>I</u> )                                        |     |
|                                                                                  |     |
|                                                                                  |     |
|                                                                                  |     |
|                                                                                  |     |
|                                                                                  |     |
|                                                                                  |     |
|                                                                                  |     |
| OK ‡#>                                                                           | ·セル |

**7.** 「詳細設定」タブをクリックします。 以下の内容を入力し、「OK」をクリックします。

| インターネット電子メール設定                                                                                                    | ×  |
|----------------------------------------------------------------------------------------------------|----|
| 全般 送信サーバー 詳細設定                                                                                                    |    |
| サーバーのポート番号<br>受信サーバー (POP3)( <u>I</u> ): <u>110</u> 標準設定( <u>D</u> )<br>□ このサーバーでは暗号化された接続 (SSL/TLS) が必要( <u>E</u> )<br>送信サーバー (SMTP)( <u>O</u> ): <u>587</u><br>使用する暗号化接続の種類( <u>C</u> ): なし<br>サーバーのタイムアウト(T) |    |
| 短い ● 長い 1 分<br>配信<br>☑ サーバーにメッセージのコピーを置く(L)<br>☑ サーバーたら削除する(R) 14 ● 日後<br>□ [削除済みアイテム] から削除されたら、サーバーから削除(M)                                                                                                    |    |
| OK =+v2h                                                                                                    | 11 |

| サーバーのポート番号                                                                                                    |          |  |
|----------------------------------------------------------------------------------------------------|----------|--|
| 受信サーバー (POP3)                                                                                                    | 110      |  |
| このサーバーでは暗号化<br>された接続(SSL/TLS)<br>が必要                                                                                                | チェックをはずす |  |
| 送信サーバー (SMTP)                                                                                                    | 587      |  |
| 使用する暗号化接続の<br>種類                                                                                                    | なし       |  |
| 配信(ご利用状況に合わせて設定)                                                                                                    |          |  |
| サーバーにメッセージの<br>コピーを置く<br>チェックを入れた場合、メールソフトの併用で<br>会社や外出先、自宅でも同じメールを確認で<br>きます。ご利用状況に合わせて設定してください。                                   |          |  |
| ※ただし、サーバーにメールが溜まっていき容量が一杯になると<br>メールが受信できなくなりますので、「サーバーから削除する〇日後」<br>の設定や、「[削除済みアイテム]から削除されたら、サーバーから削除」<br>にチェックを入れて容量の調整をお願いいたします。 |          |  |

#### **8.** 「次へ」をクリックします。

| ユーザー情報                                  |                                        | アカウント設定のテスト                                                |
|-----------------------------------------|----------------------------------------|------------------------------------------------------------|
| 名前(Y):                                  | example_1@p1.coralnet.or.jp            | アカウントをテストして、入力内容が正しいかどうかを確認することをお勧め                        |
| 電子メール アドレス(E):                          | example_1@p1.coralnet.or.jp            | U#9+                                                       |
| サーバー情報                                  |                                        | アカウント設定のテスト(T)                                             |
| アカウントの種類( <u>A</u> ):                   | POP3 V                                 |                                                            |
| 受信メール サーバー( <u>I</u> ):                 | p1.coralnet.or.jp                      | <ul> <li>ビレベヘ」をクリックしたらアカワント設定を自動的にナストする<br/>(S)</li> </ul> |
| 送信メール サーバー (SMTP)( <u>Q</u> ):          | p1.coralnet.or.jp                      |                                                            |
| メール サーバーへのログオン情報                        |                                        |                                                            |
| アカウント名( <u>U</u> ):                     | example_1                              |                                                            |
| パスワード( <u>P</u> ):                      | *******                                |                                                            |
| 2122                                    | フードを保存する( <u>R</u> )                   |                                                            |
| メール サーバーがセキュリティで保<br>ている場合には、チェック ボックスを | 護されたパスワード認証 (SPA) に対応し<br>オンにしてください(Q) | 詳細設定( <u>M</u> )                                           |
|                                         |                                        | < 戻る(B) 次へ(N) > キャンセル ヘルプ                                  |

## 9.

テストが開始されますので、完了しましたら 「閉じる」をクリックします。

| テスト アカウント設定                                              |                |                 |
|----------------------------------------------------------|----------------|-----------------|
| すべてのテストが完了しました。[閉じる]をクリックして続行してください。                     |                | 中止( <u>5</u> )  |
|                                                          |                | 閉じる( <u>C</u> ) |
| 977 13-                                                  |                |                 |
| タスク<br>✓ 受信メール サーバー (POP3) へのログオン<br>✓ テスト電子メール メッセージの送信 | 状況<br>完了<br>完了 |                 |

#### **10.** 「完了」をクリックします。

| アカウントの変更                       |                     | ×   |
|--------------------------------|---------------------|-----|
| すべて完了しました                      |                     |     |
| アカウントのセットアップに必要な情報がすべて入力されました。 |                     |     |
|                                |                     |     |
|                                |                     |     |
|                                |                     |     |
|                                |                     |     |
|                                |                     |     |
|                                | < 戻る( <u>B</u> ) 先了 | ヘルプ |

#### **11.** 「閉じる」をクリックします。

| アカウント設定                                                    | ×      |
|------------------------------------------------------------|--------|
| 電子メール アカウント<br>アカウントを追加または利除できます。また、アカウントを選択してその設定を変更できます。 |        |
| メール データファイル RSS フィード SharePoint リスト インターネット予定表 公開予定表 アドレス帳 |        |
| ☆ 新規(N) 🎌 修復(R) 🌚 変更(A) 🗇 既定に設定(D) × 削除(M) ◆ 🔹             |        |
| 名前 種類                                                      |        |
|                                                            |        |
|                                                            |        |
|                                                            |        |
|                                                            |        |
|                                                            |        |
|                                                            |        |
|                                                            |        |
| 塩水のビアガジノトでは、新ひいメッピーシを次の場所に面白色のよう:                          |        |
| フォルダーの変更(E) example_1@p1.coralnet.or.jp¥受信トレイ              |        |
| データファイル:                                                   |        |
|                                                            |        |
|                                                            |        |
|                                                            | 閉じる(⊆) |
|                                                            |        |

#### 以上で変更・確認は終了です。

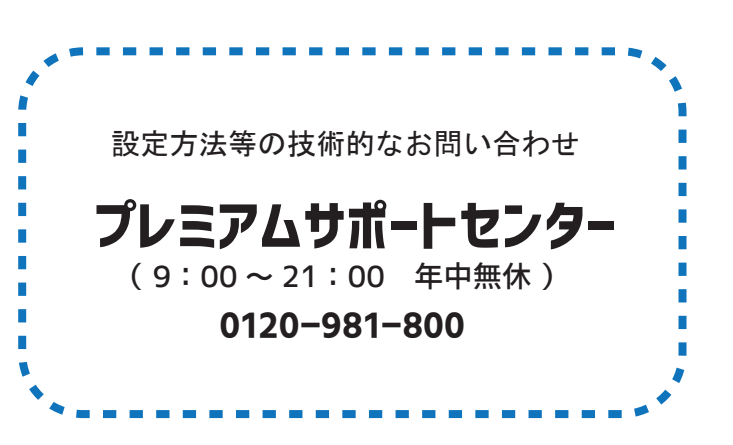